# **Upgrading the iService Mobile Application**

To use the new Lightyear integration, devices should be upgraded before launching v3.15.

Ask your Service Manager whether the team already quotes from iService. If they do, this must be done <u>the night of your 3.15 upgrade</u>, because the new mobile version is not compatible with "old" quoting.

## 1. Clear data from the old app

Go to Settings > Apps > iService > Storage. Click Clear All.

## 2. Uninstall the old app

Hit the back button to find the Uninstall button:

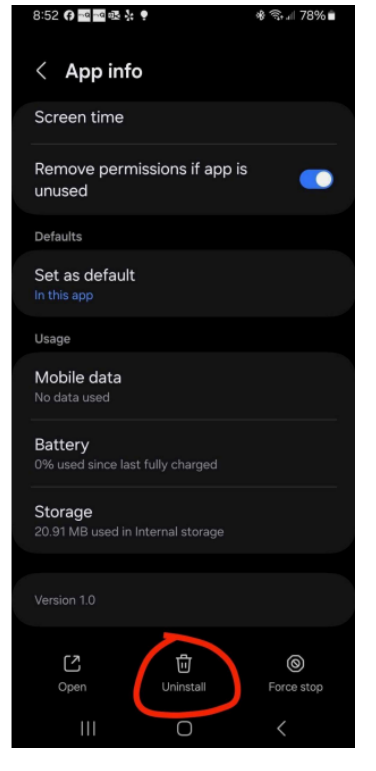

#### 3. Install the new version

Open a browser (like Chrome) and go to: <u>https://iserviceauto.com/apk</u> Click on "<u>Download iService Technician App for 3.15 Beta Release</u>" After it downloads, click on the file to open it. Allow it to install.

## 4. On the login screen, re-enter their API field

Open the iService app to view the login screen – there's a field labelled "API". Enter "api." and then the subdomain of your iService website.

**Example**: if your Service Advisors log into iService at https://all.american.phoenix.iserviceauto.com , you'll enter: api.all.american.phoenix